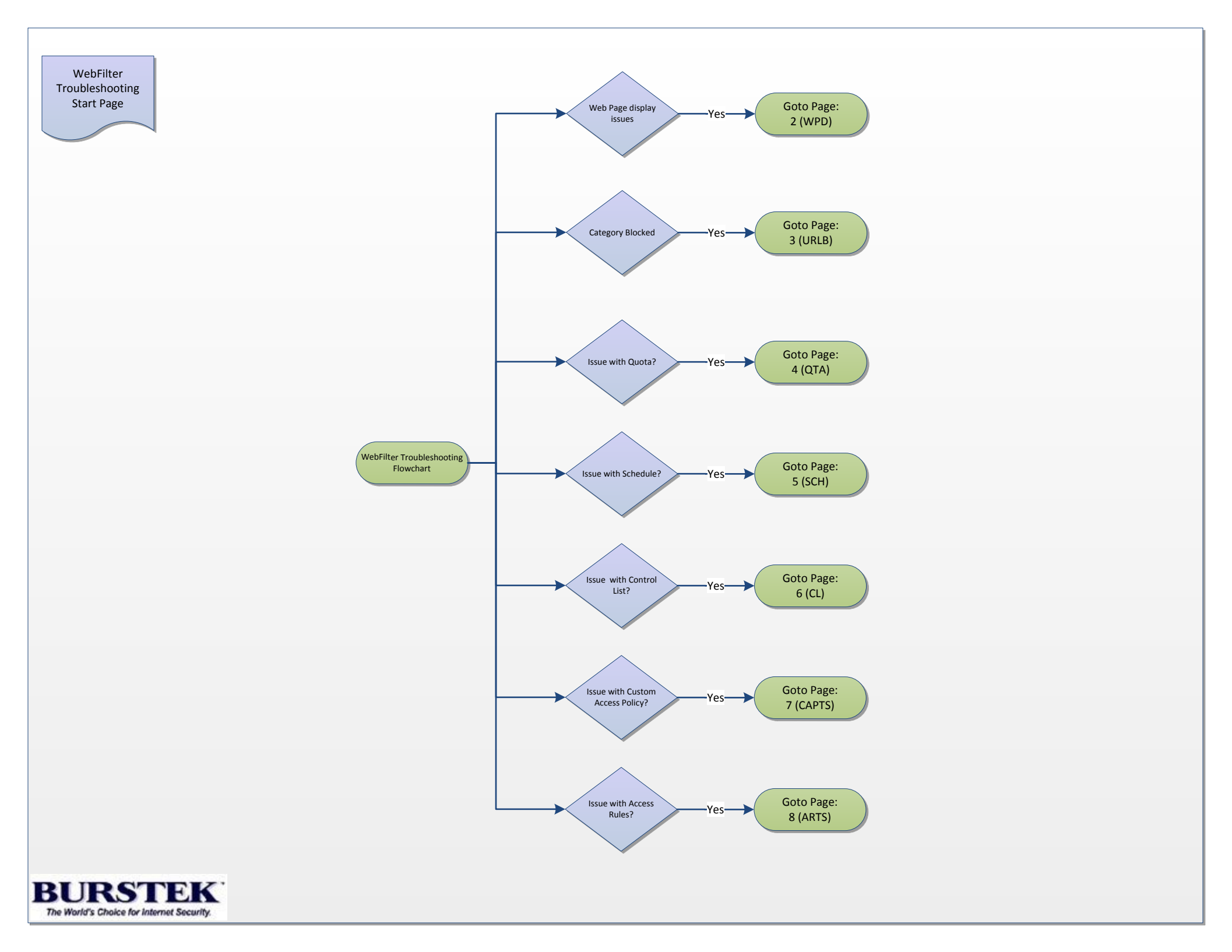

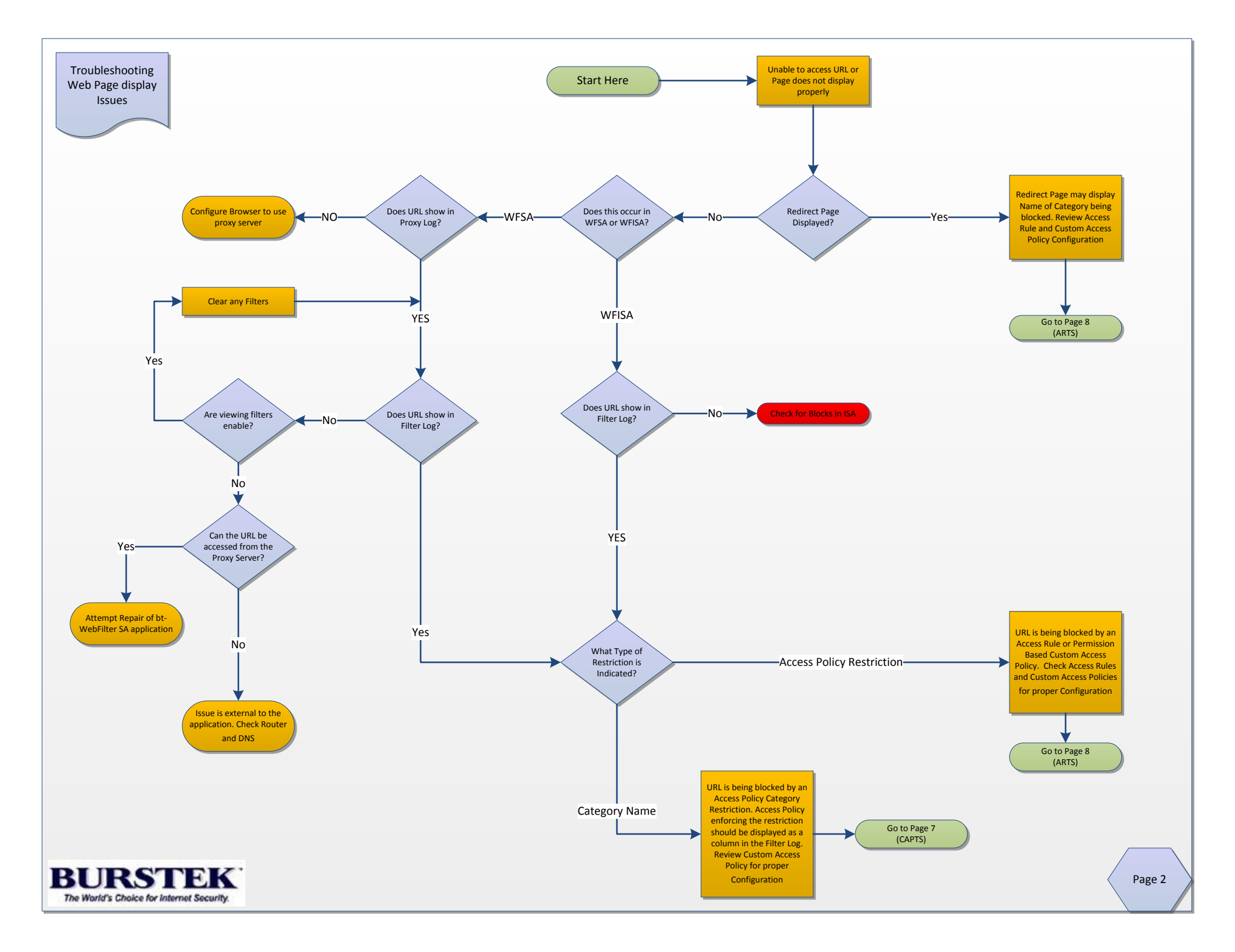

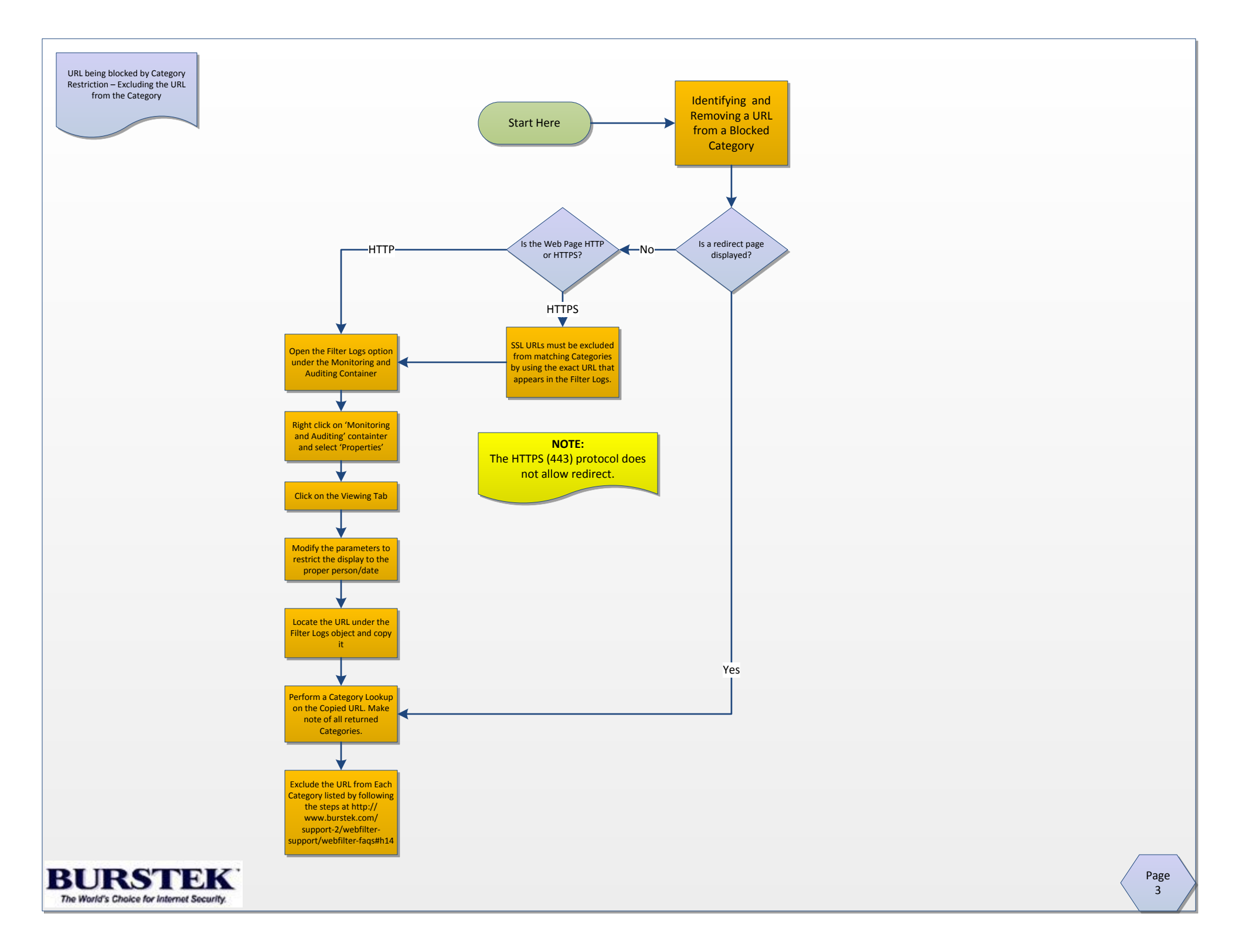

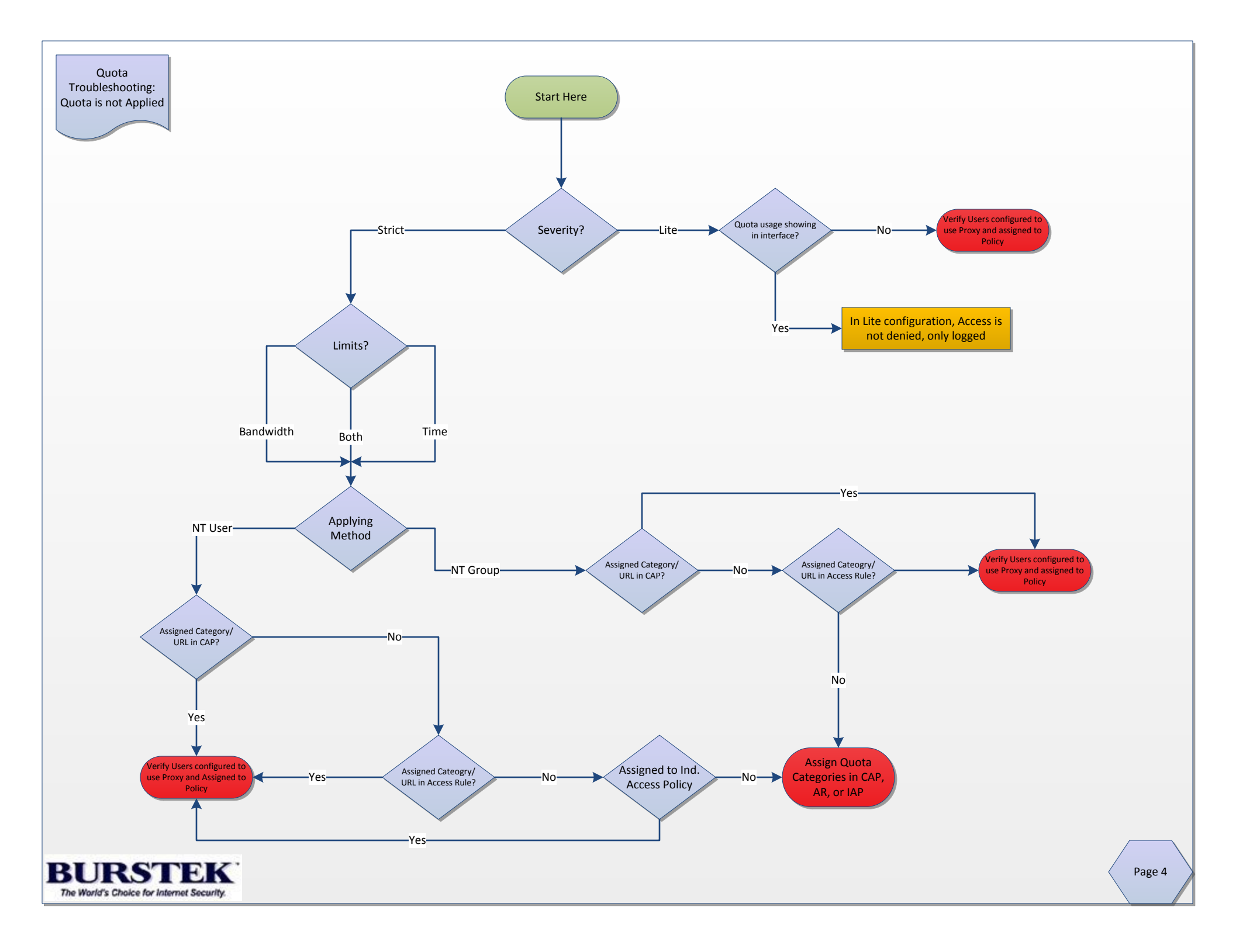

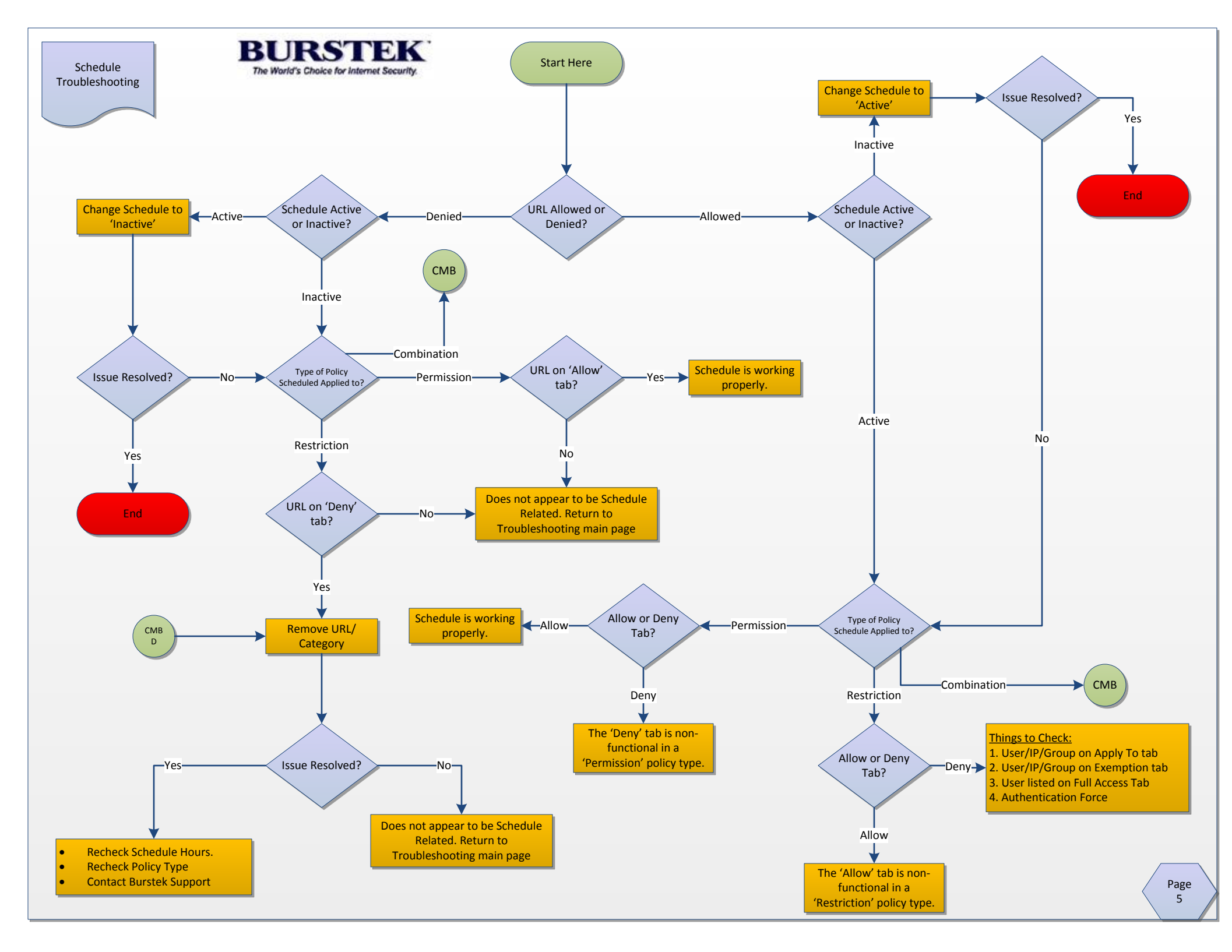

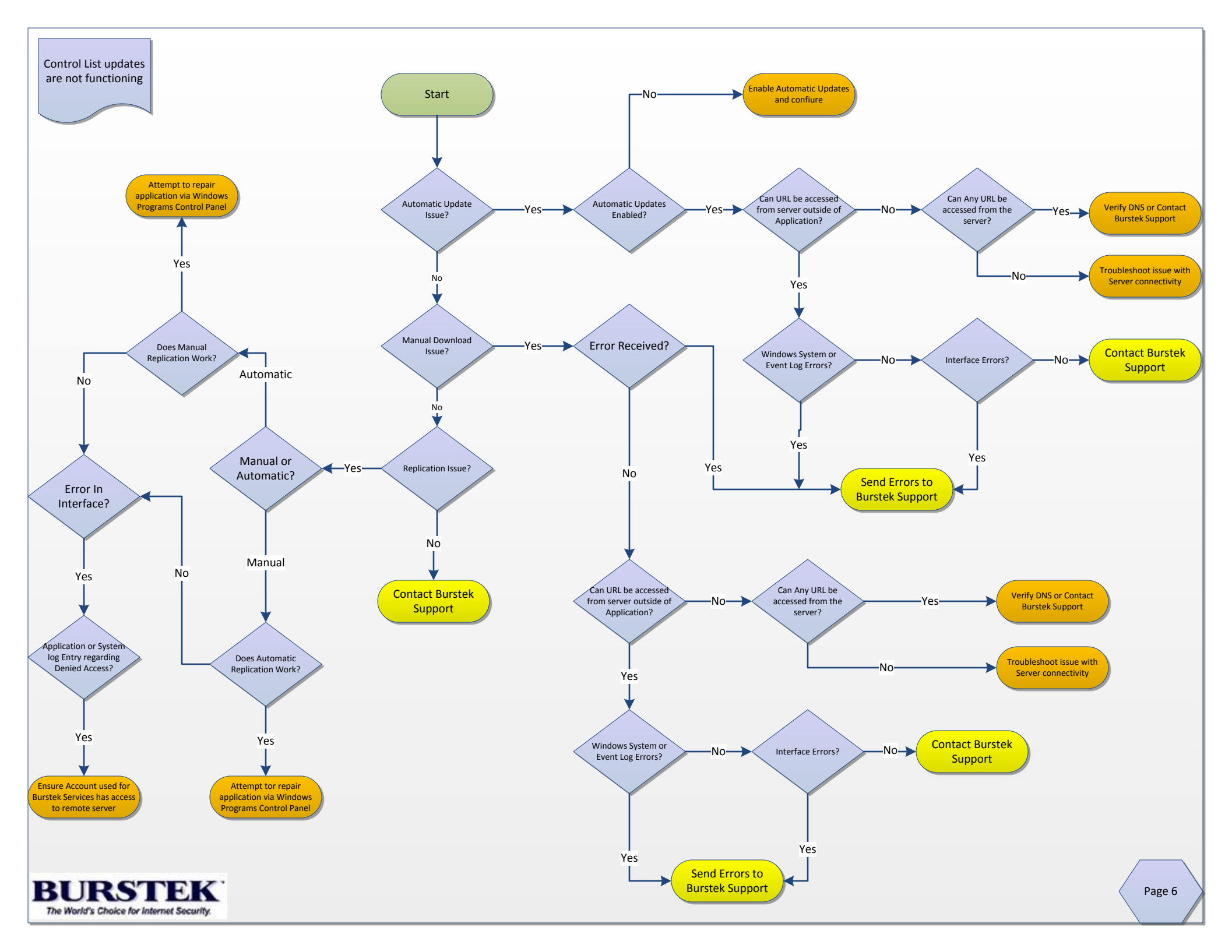

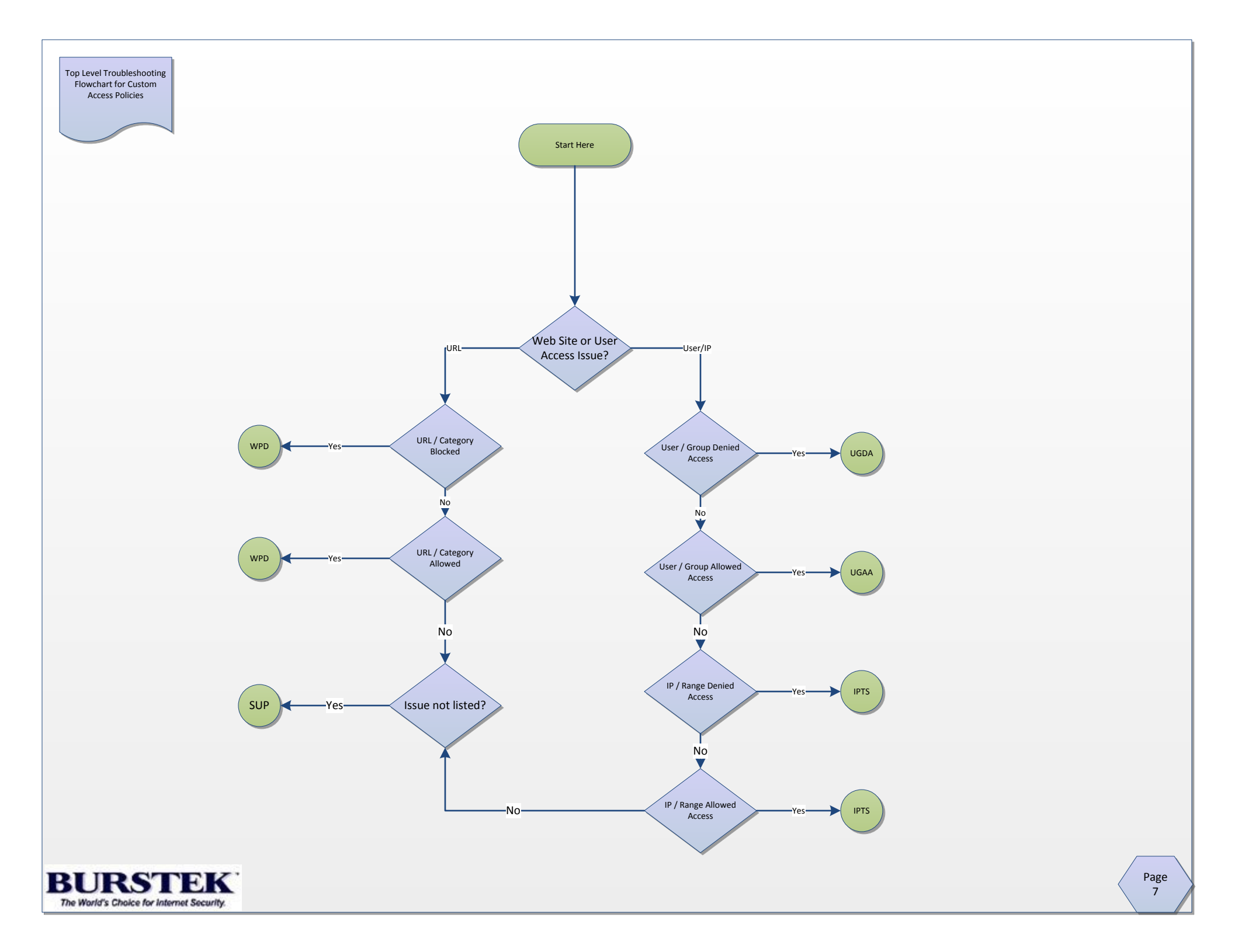

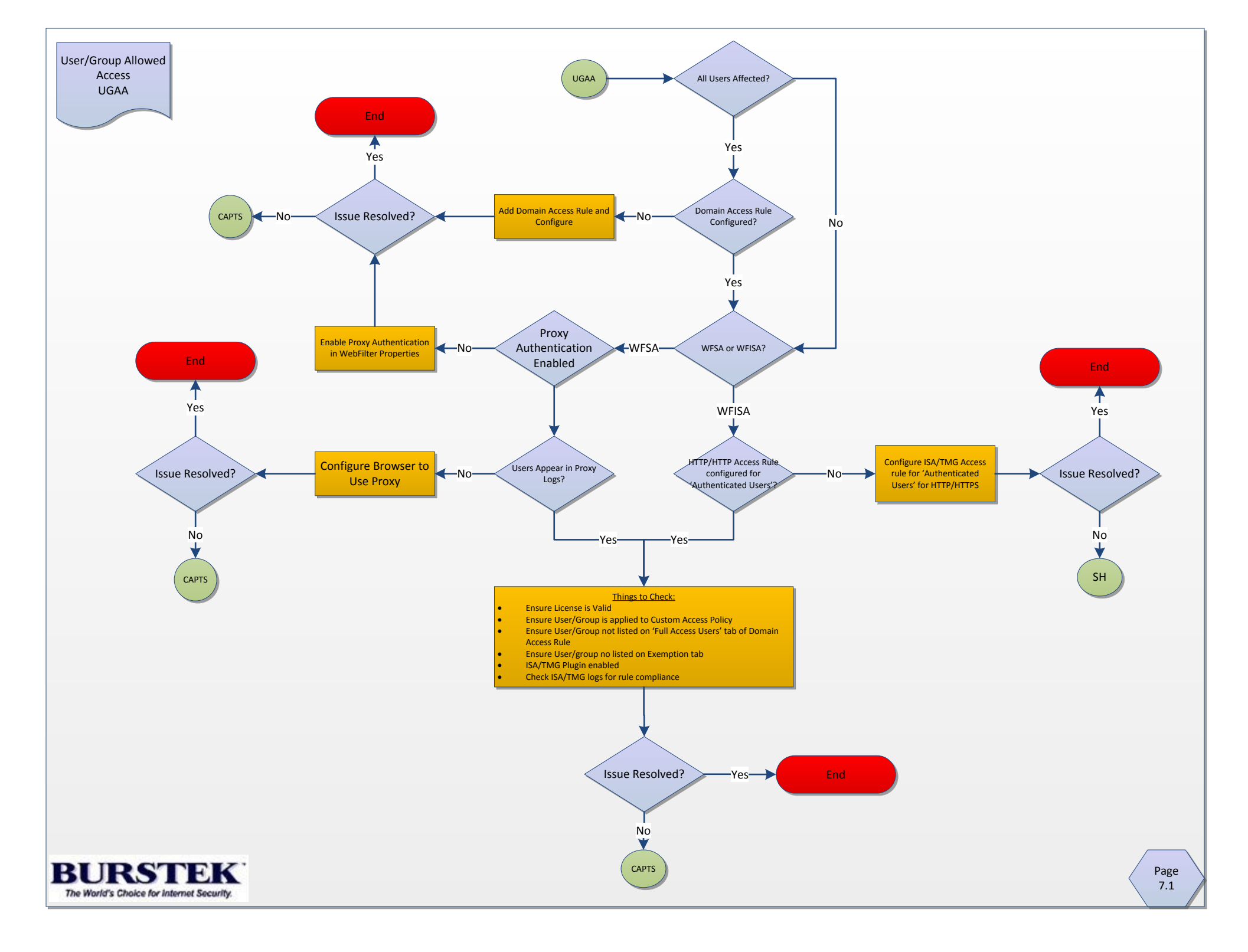

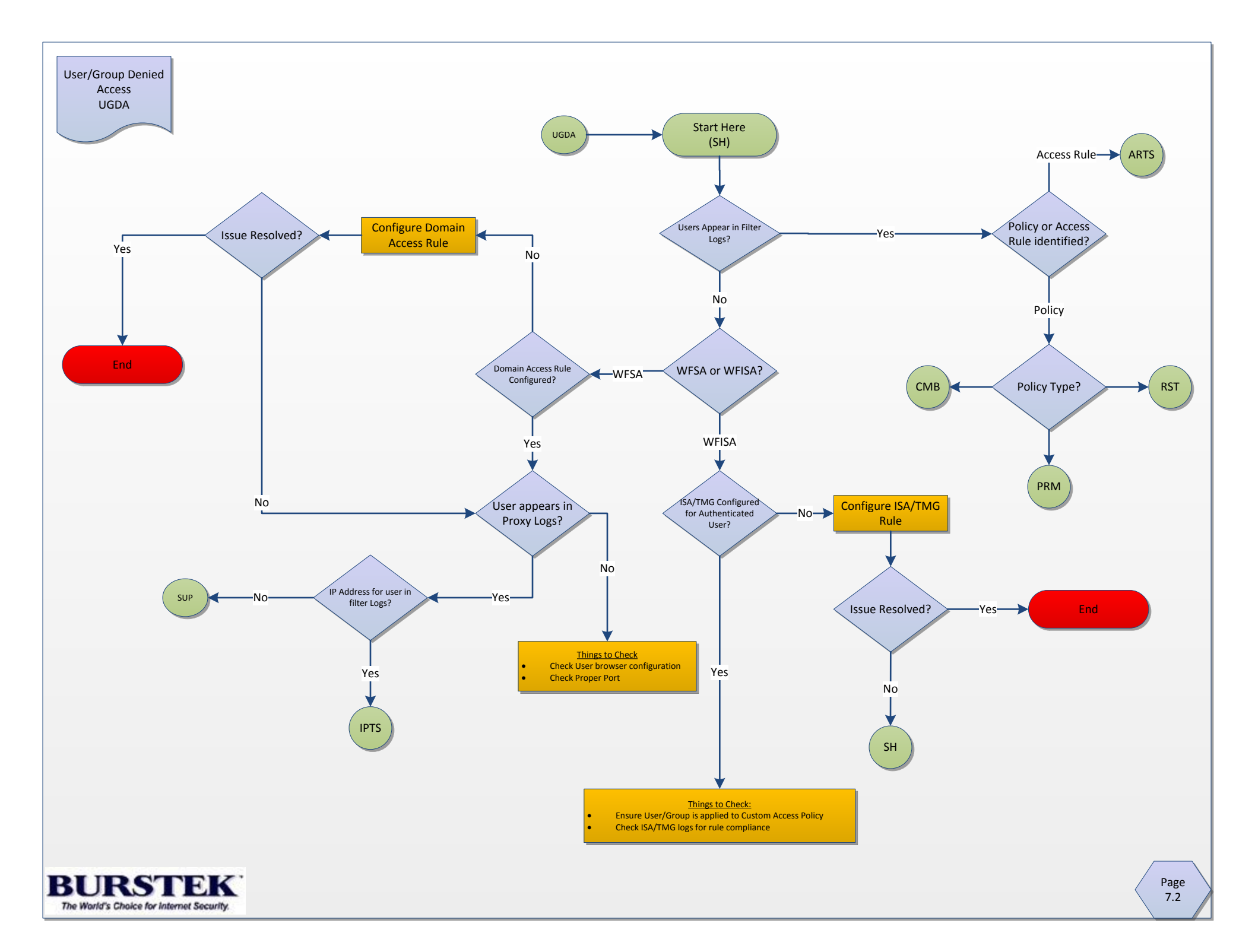

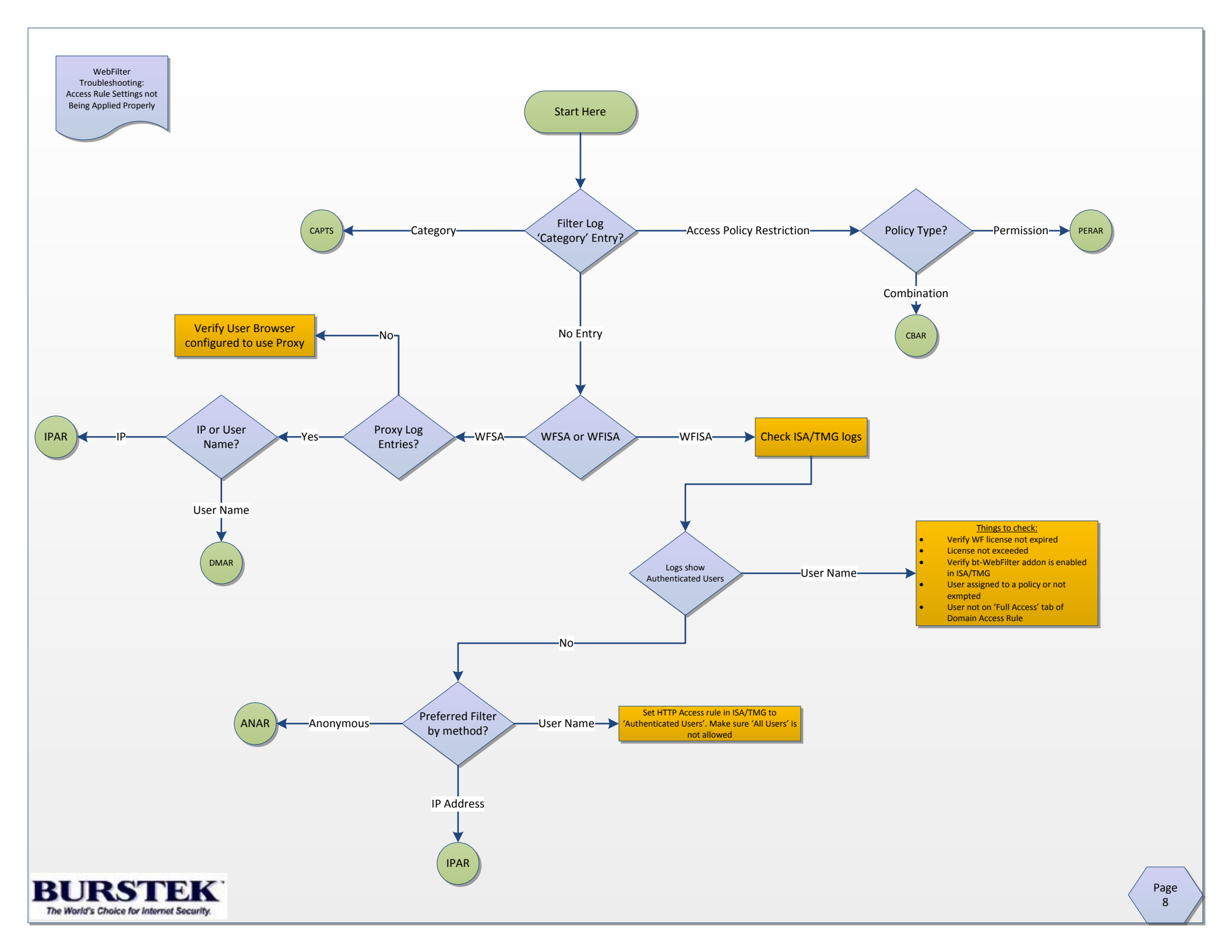

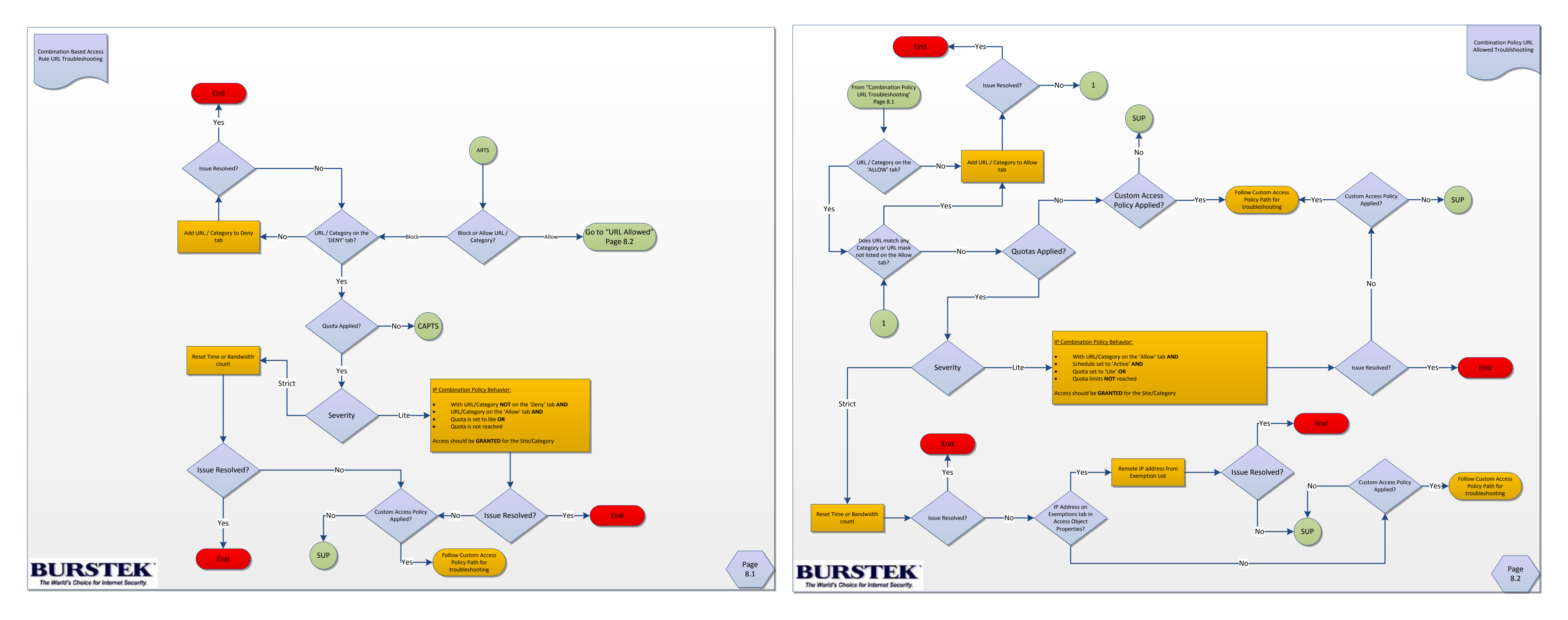

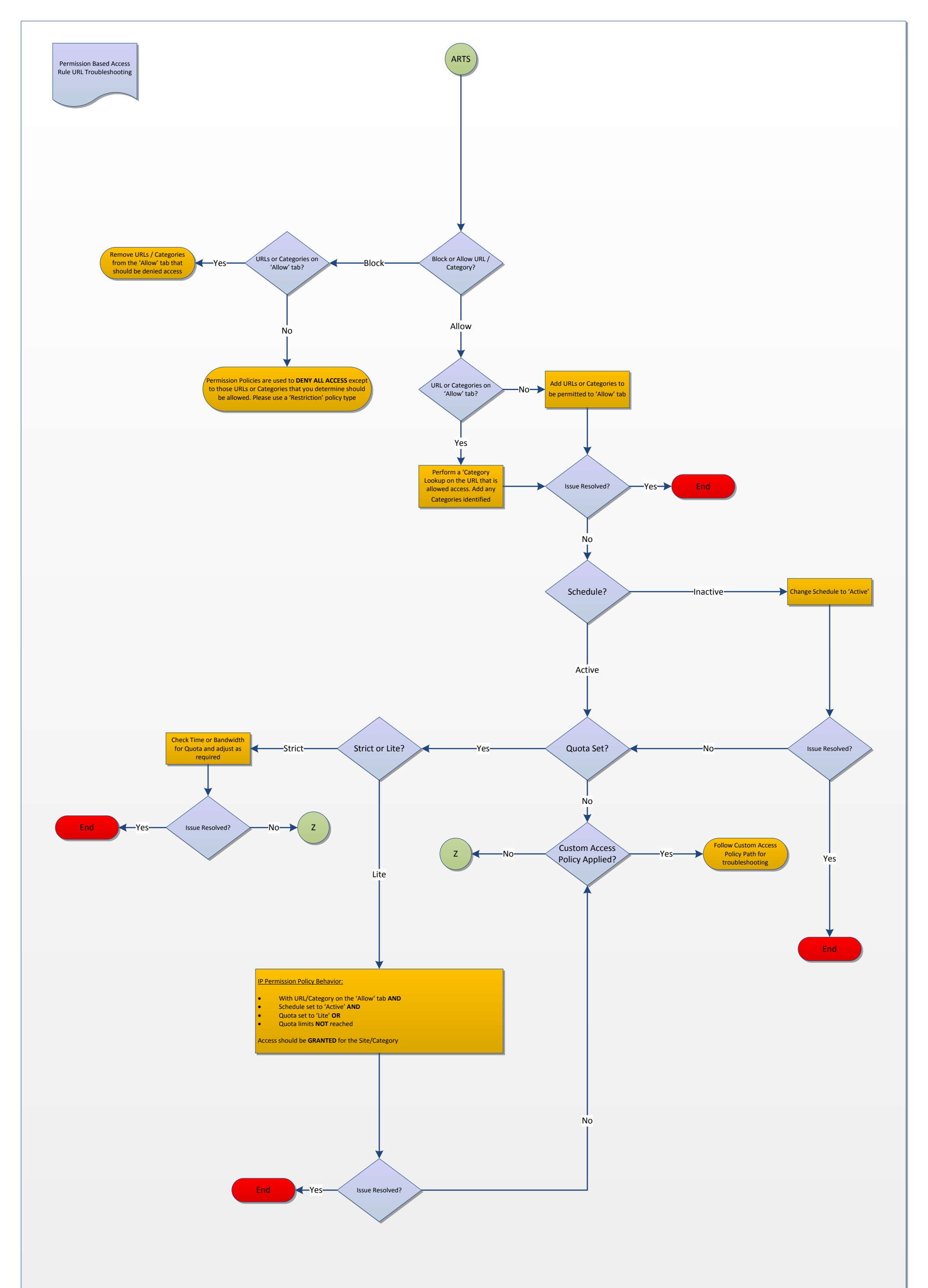

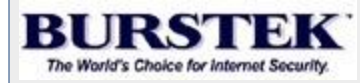

Page 8.3

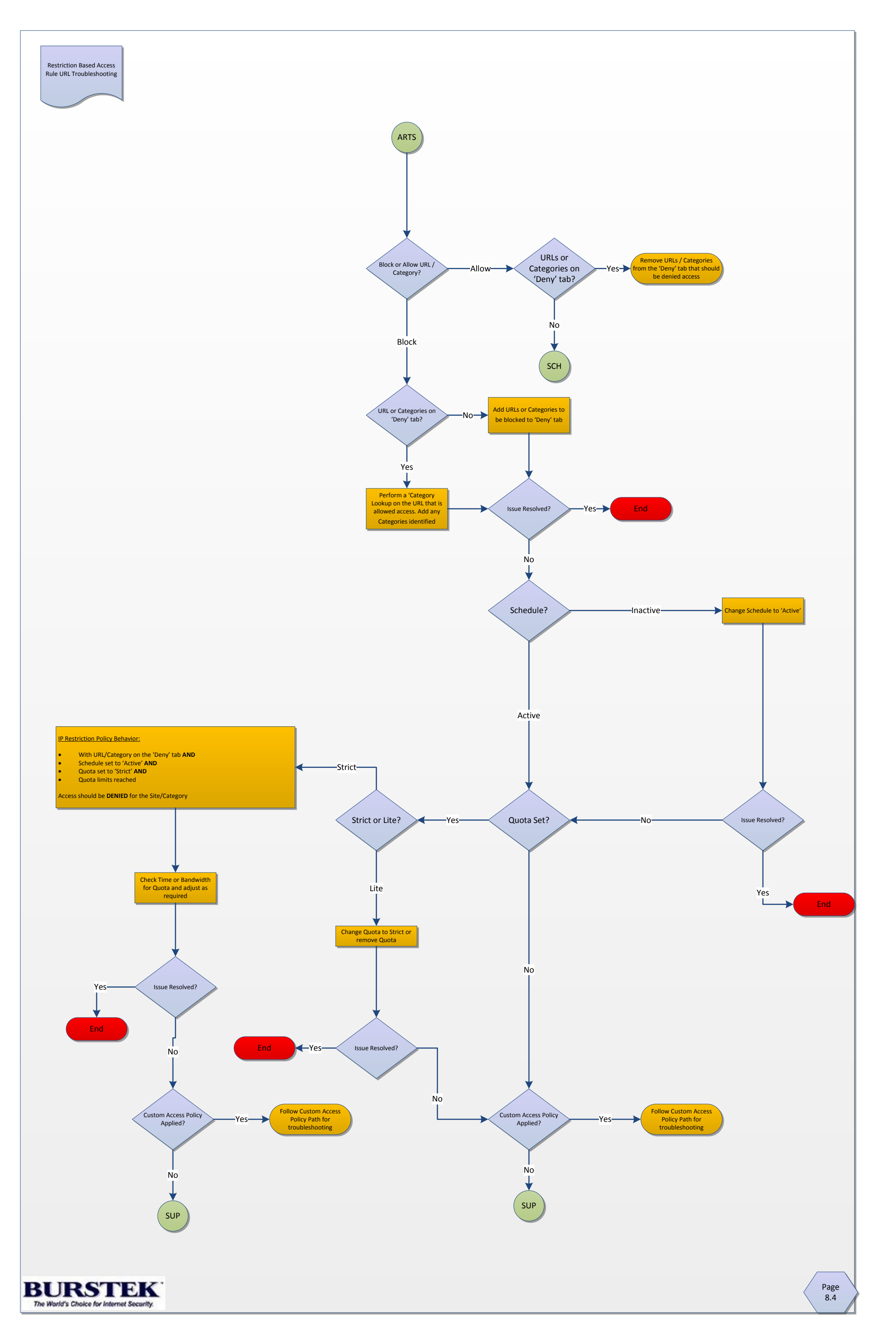

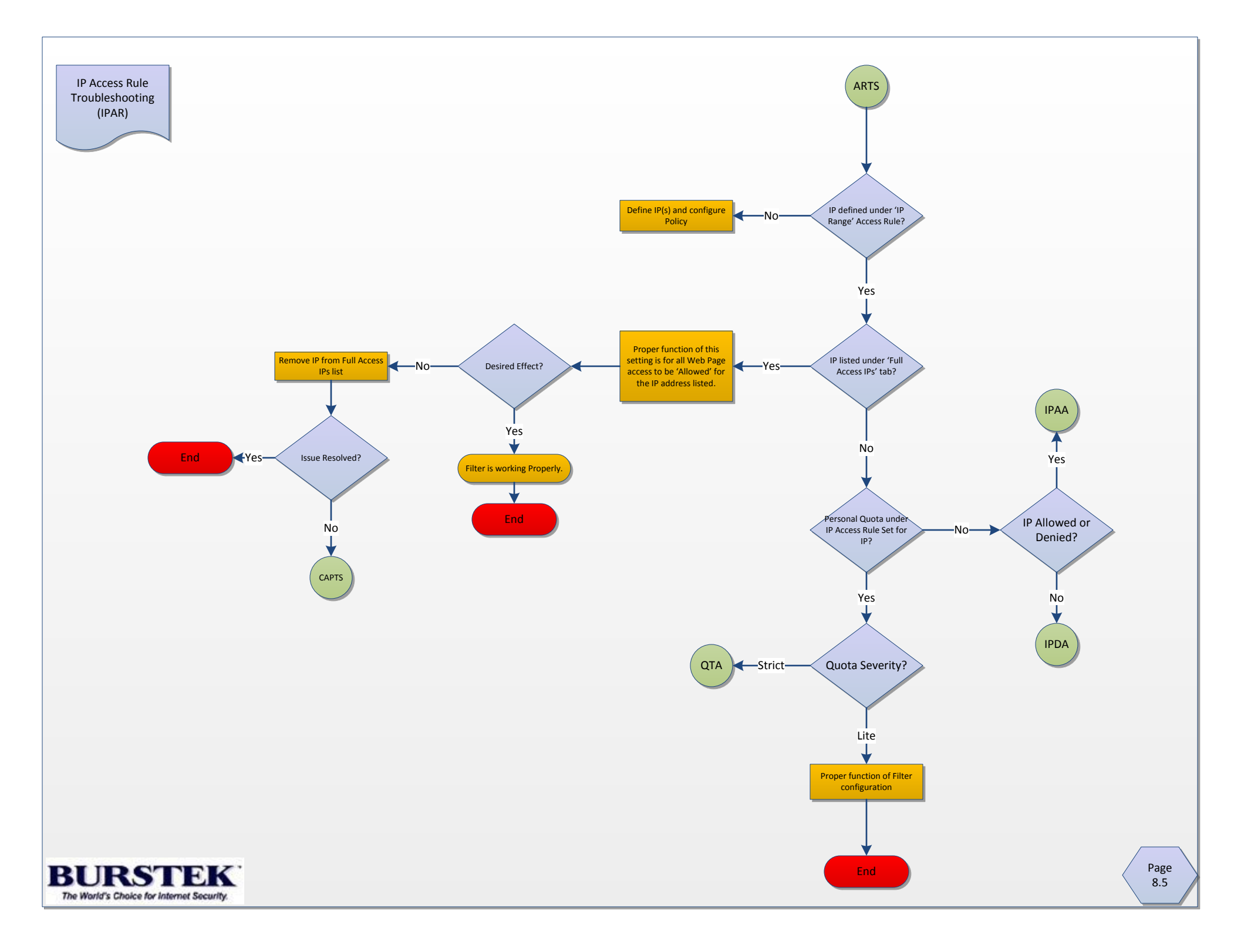

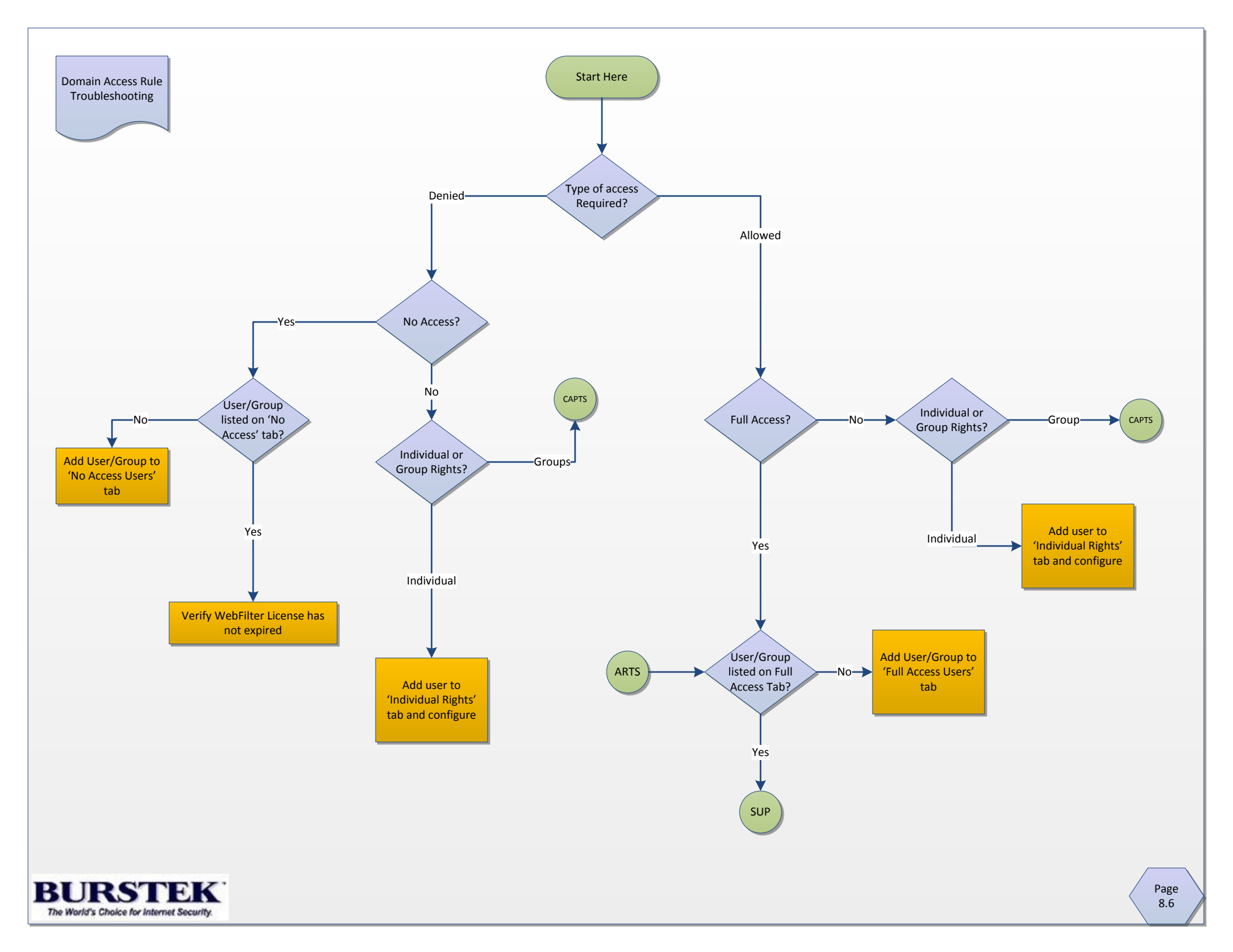

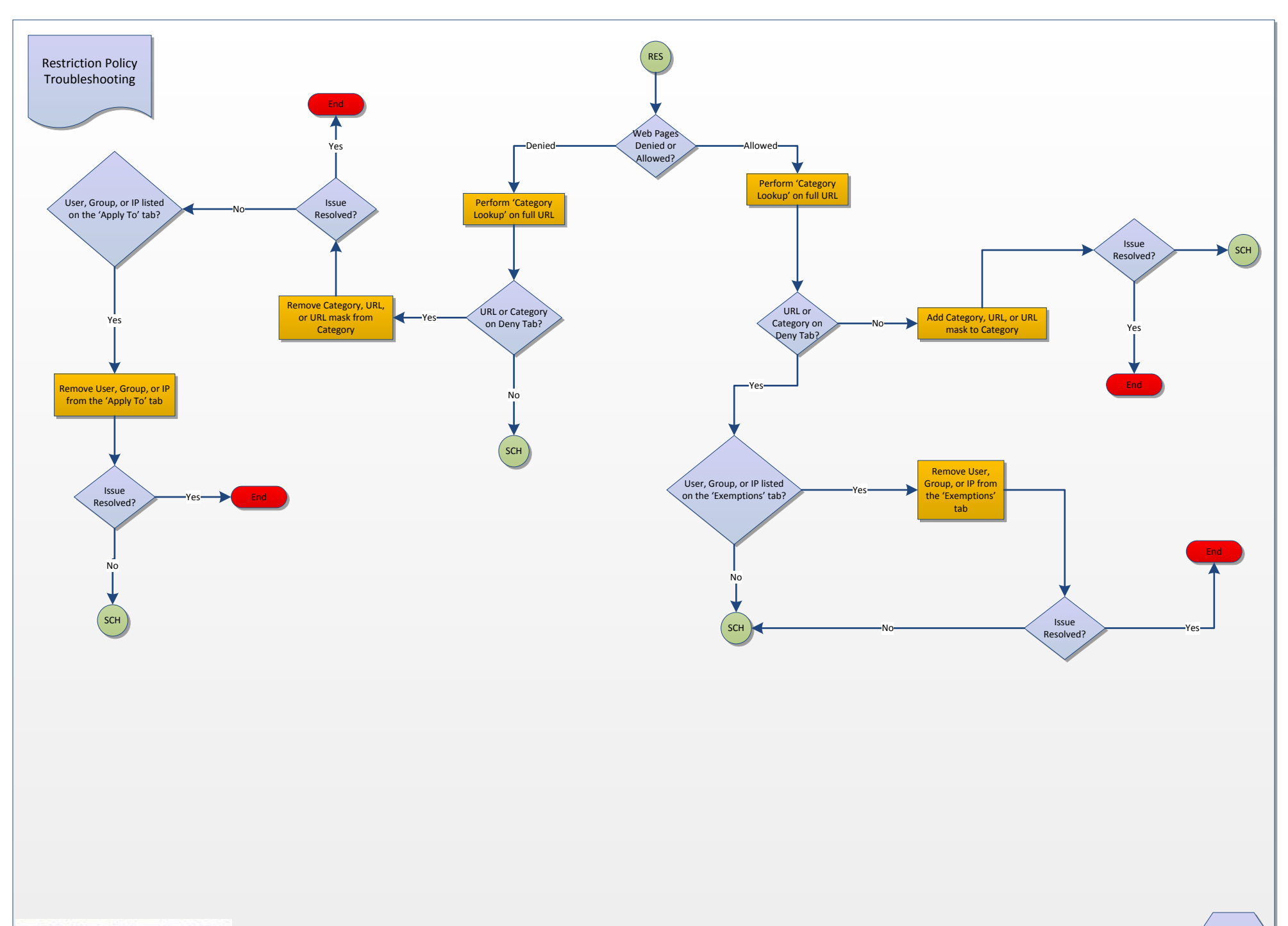

BURSTEK The World's Choice for Internet Security.

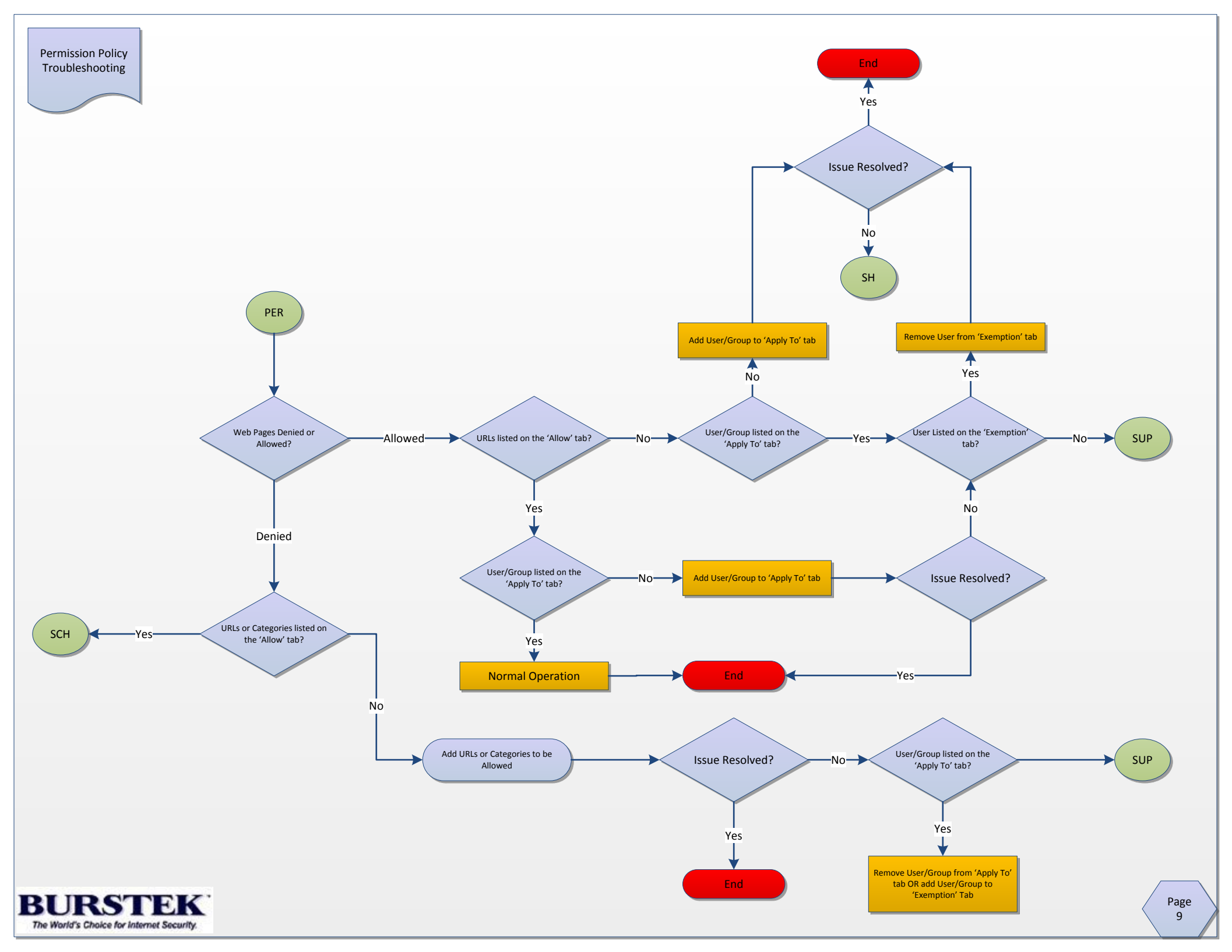

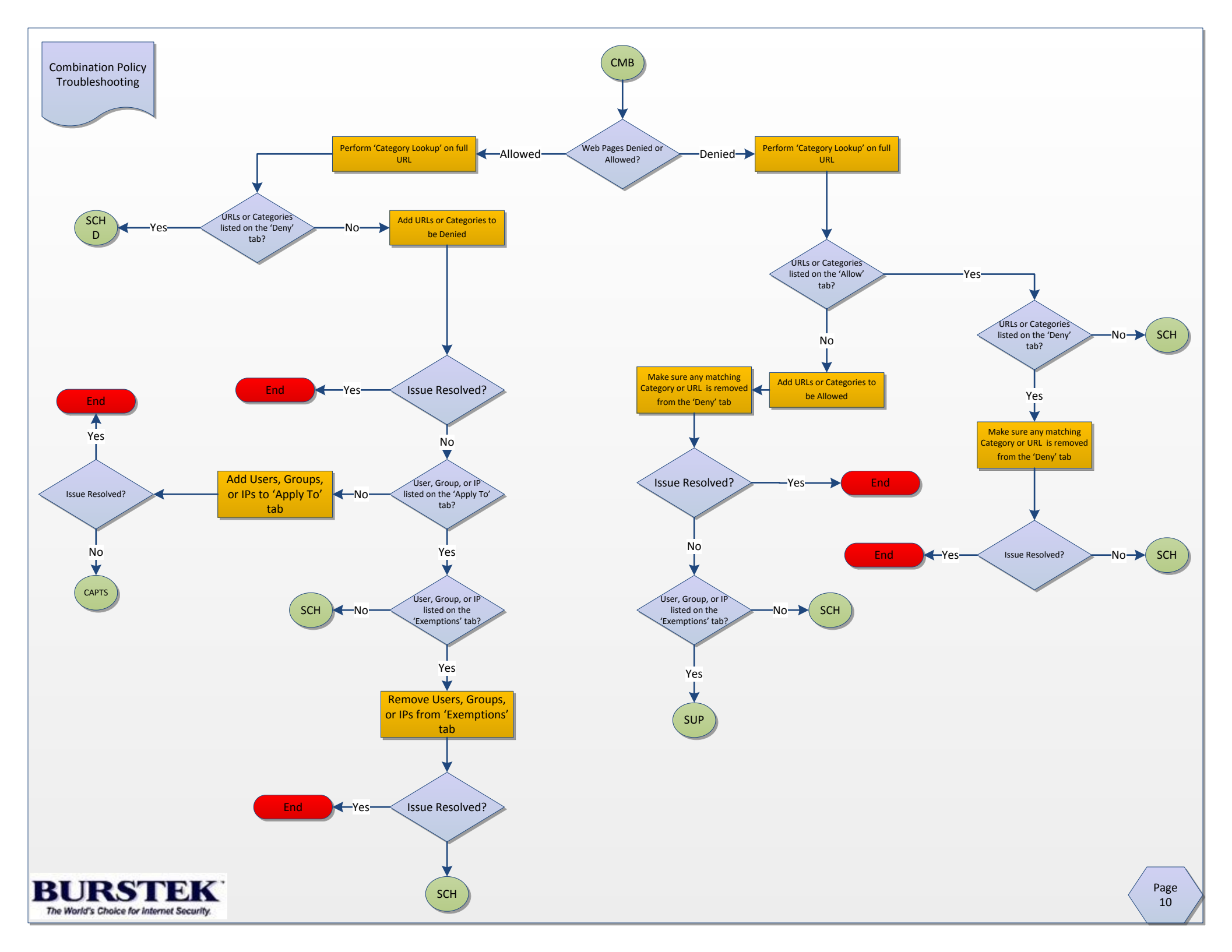

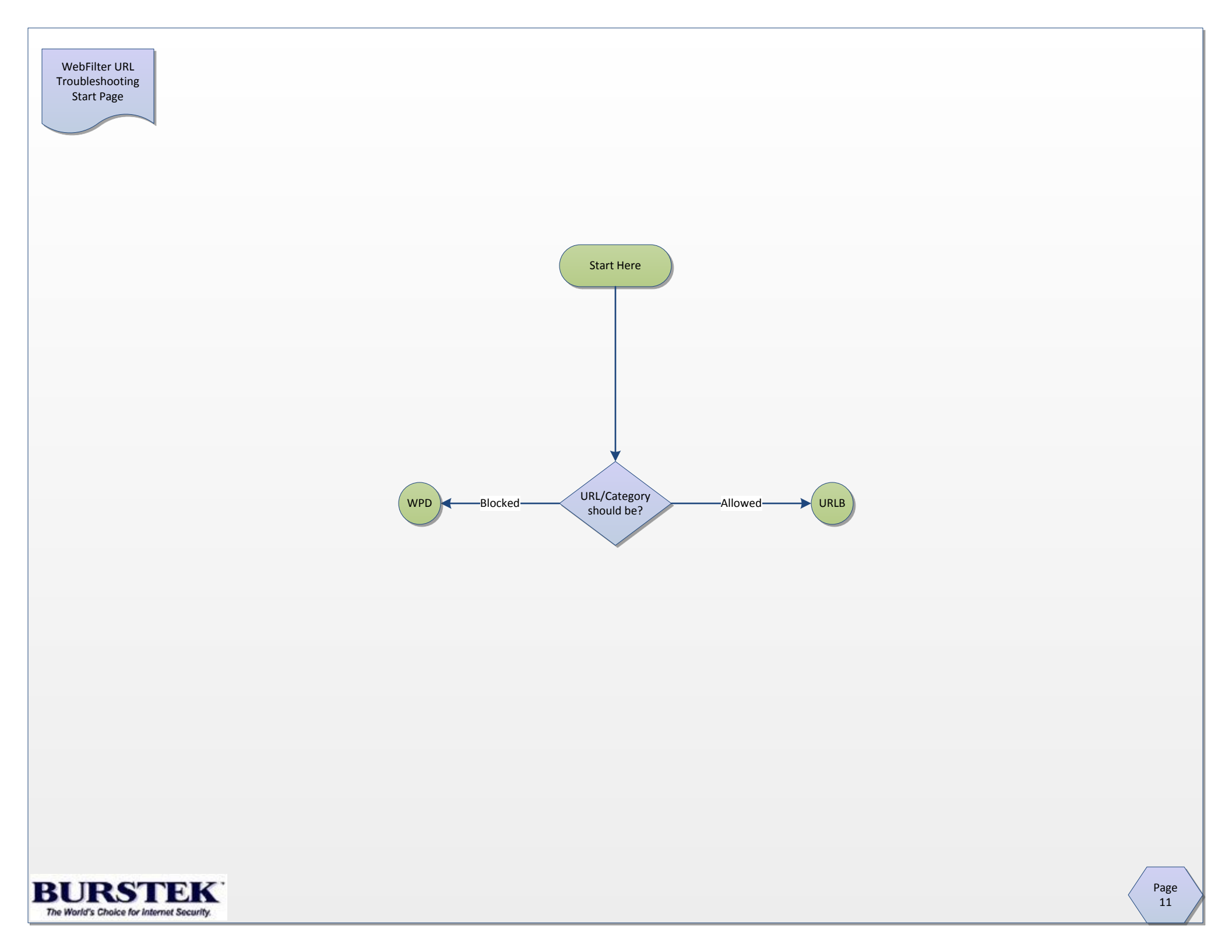

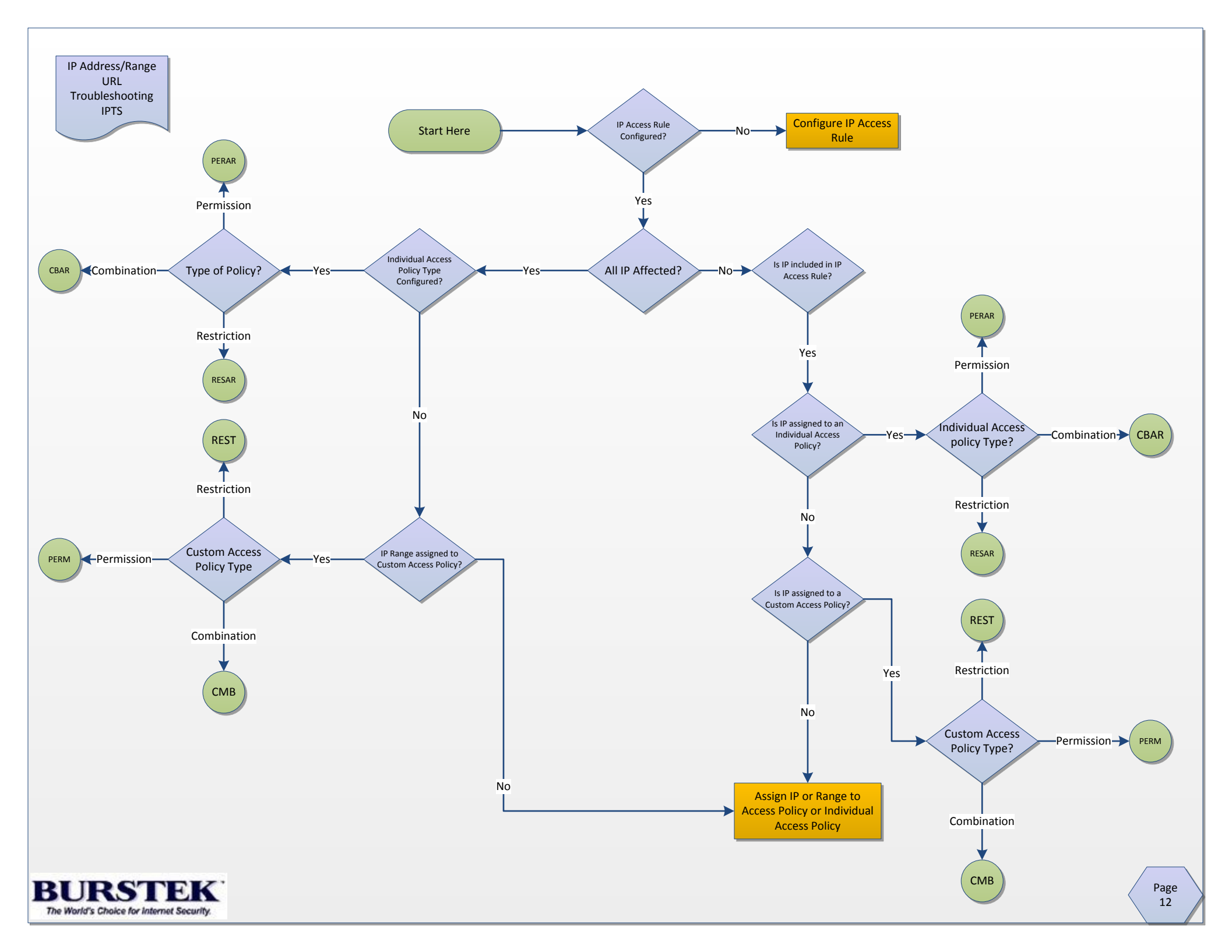

## Contact Support

## We're Sorry

We apologize that you have not been able to resolve the issue you are experiencing utilizing our Troubleshooting Flowcharts however we are more than happy to assist you via phone or email.

Before contacting support however, we would ask that you generate a 'Settings Report' from the WebFilter application and send it to support@burstek.com. Please also specify if you are using ISA or TMG and the Operating System version.

Technical Support may also be contacted via phone at: Toll Free: 1-800-709-2551 Option 1 Local: 1-239-495-5900 Option 1

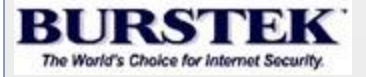